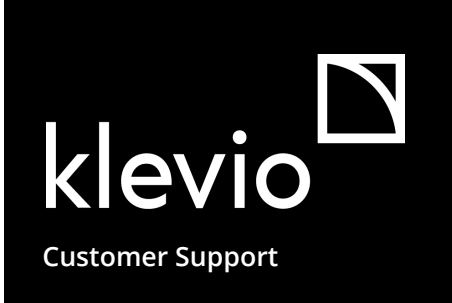

### Dashboard

#### Quick Start Guide

Bulk manage access to your properties by sharing digital keys, unlocking doors remotely, monitoring user activity & exporting access information

| C                |                                 | 🚺 Mark Smith 🐱        |
|------------------|---------------------------------|-----------------------|
|                  | Dashboard                       |                       |
| *                | Draws topy<br>(8. add new user) |                       |
| Latest activity  |                                 |                       |
| User name        | Door                            | Time                  |
| Mark Smith       | Front door                      | yesterday at 6:09 PM  |
| Moira Smith      | Communal door                   | yesterday at 1:53 AM  |
| Mark Smith       | Office door                     | 2 days ago at 9:49 PM |
| Jake Smith       | Airbnb door                     | 3 days ago at 1:00 PM |
| Cleaning service | Front door                      | 8/16/2019 at 9:39 PM  |
| jenna            | Communal door                   | 8/15/2019 at 9:06 PM  |
|                  |                                 | See more              |
| >                |                                 |                       |
| jenna            | Communal door                   | 8/15/2019 at 9:06 PM  |

Dash-QSG:1.0-202106-SW:0.20.1 ©2021 Klevio

### Table of Contents

| Getting Started                        | 5  |
|----------------------------------------|----|
| How It Works                           | 6  |
| Logging In                             | 7  |
| Dashboard Layout                       | 8  |
| Doors, Users & Keys and Event Log tabs | 9  |
| Door and User Info Pages               | 10 |
| Key Details                            | 11 |
| Sharing Keys                           | 12 |
| How to Share Keys                      | 13 |
| Types of Keys                          | 14 |
| Sharing Keys in Bulk                   | 15 |
| Monitoring Access                      | 16 |
| Who Has Access to a Door?              | 17 |
| Event Log                              | 18 |
| Exporting Logs                         | 19 |
| Viewing Expired Keys                   | 20 |
| Managing Access                        | 21 |
| Editing Information                    | 22 |
| Extending a time-limited key           | 23 |
| Open a Door Remotely                   | 24 |
| Quick Access with a QR code            | 25 |
| Revoking Access                        | 26 |
| Removing a User & All Their Keys       | 27 |
| Support & Contact                      | 28 |

The Klevio Dashboard is an essential part of the Klevio smart digital access system that simplifies key management for businesses & advanced users

Have a complete overview of your Klevio properties, doors, keys and users.

Share your digital keys with advanced features like resharing and app-less unlocking.

Bulk import users & share multiple keys to multiple people at once.

**Export** user lists and activity logs.

Do all this from an **accessible web application.** 

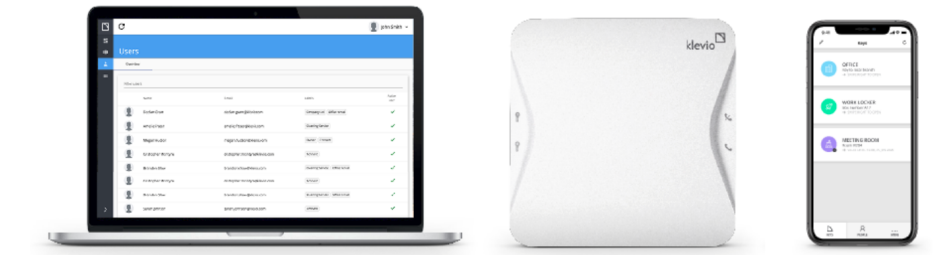

The Klevio system includes the Klevio web Dashboard, Klevio hardware & the Klevio smartphone App

Navigating the Klevio Dashboard

### How It Works

# All your Klevio-connected doors are registered in the Dashboard

You can manage who has access & when by sharing different types of digital keys with different people.

You can share keys for your doors with different people - all of which are registered in your Dashboard

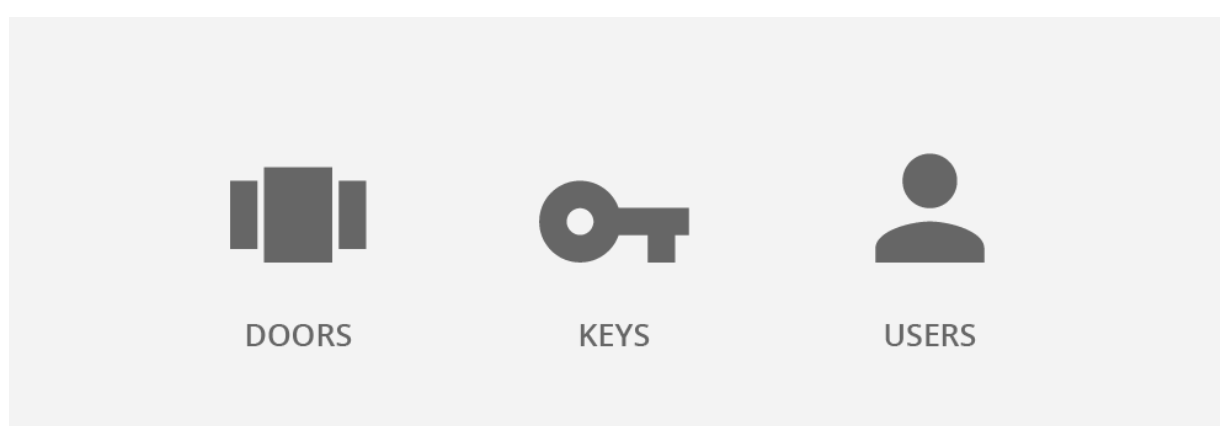

### Logging In

#### To log in to the Dashboard, use your Klevio account credentials

We will ask you to create an account when Klevio is installed at your property so we can issue you your master keys. Your <u>Klevio business package</u> automatically grants you access to the Klevio Dashboard.

The Dashboard can be accessed from any web browser such as Safari, Chrome, Firefox or Edge. The user interface is optimized for desktop or laptop computers and tablets - for smartphones, we recommend using the Klevio App. Your Dashboard is available at link below:

The Klevio Dashboard is available at this link

https://dashboard.klevio.com/

Logging in to the Klevio Dashboard

| klevio                                  |  |
|-----------------------------------------|--|
| Email<br>demo@email.com<br>Password<br> |  |
| Log in                                  |  |
| Forgot your password?                   |  |

Don't have a Klevio account yet? See how to sign up with the Klevio Smartphone App >

### Dashboard Layout

- the Dashboard Homepage
- the Doors tab
- the Users & Keys tab
- the Event Log tab

When you sign in to the Dashboard, you will land on the **Dashboard Homepage**. Depending on the size of your device, your **navigation bar** with your various **tabs** will be located on the left or at the bottom of your screen.

| NAVIGATION BAR | R R  | EFRESH                          | MAIN SCREEN               | ACCOUNT SETTINGS    |
|----------------|------|---------------------------------|---------------------------|---------------------|
|                | D    | C                               |                           | Klevio Demo Account |
| DASHBOARD      | - 11 | Dashboard                       | ,                         |                     |
| DOORS          | - •  |                                 | 0-                        |                     |
| USERS & KEYS   | - *  |                                 | Share keys<br>& add users |                     |
| EVENT LOG      | ≡    |                                 |                           |                     |
|                |      | Latest Activity                 |                           |                     |
|                |      | No activity in the last 7 days. |                           |                     |
| NAVIGATION     |      |                                 |                           | See more            |
| BAR TOGGLE     | _ >  |                                 |                           |                     |

The different parts of the Klevio Dashboard interface, as seen from the Dashboard Homepage

Doors

### Doors, Users & Keys and Event Log tabs

### All your doors, users, keys & access events in list form

The Doors, Users & Keys and Event Log tabs hold **lists** of all these items respectively, and they are all equipped with **filters and sorting tools**, so that you can quickly find whatever you need. You can also **export** this data from the Dashboard. Learn more about Exporting Logs >

Feel free to **click on any door, user or key in your lists to find out more details** about them or edit their information. See more about this in the <u>Door and User Info</u> and <u>Key Details</u> articles.

| Filter doors    |               |                                 |                   |
|-----------------|---------------|---------------------------------|-------------------|
| Name            | Owner         | Status                          |                   |
| Office          | HR Department | Online                          |                   |
| Conference room | Kim Young     | Online                          |                   |
| 止 Export        |               | ltems per page: 10 ▼ 1 - 2 of 2 | $\langle \rangle$ |

#### Users & Keys

| Filt  | er by user or   | key details (sepai | rated by com | mas)      |          |                |            |       |
|-------|-----------------|--------------------|--------------|-----------|----------|----------------|------------|-------|
|       | Name 🌵          | Email              |              | Activated | Feature  | s Shared by    | Keys Show  | v all |
|       | David Novak     | demovideo+david    | l@klevio.com | ~         |          |                | 0-         | 2     |
|       | Amina Aziz      | demovideo+amina    | a@klevio.com | ~         |          |                | <b>0</b> 1 | •     |
| 07    | London lock     |                    |              | ×         | 0        | Klevio Demo Ad | ccount     |       |
| e∳ E) | port by users o | r Export by keys   |              |           | ltems pe | er page: 10 🔻  | 1 – 2 of 2 | <     |

#### Event Log

| From date 24/03/2021  | Filter by users | Filter by door  | S               |                   |
|-----------------------|-----------------|-----------------|-----------------|-------------------|
| To date<br>30/03/2021 | Ē               |                 | Re              | set all filters 🤇 |
| Time                  | User            | Door            | Unlock          |                   |
| 29 Mar 2021, 15:22:49 | David Novak     | Private door    | ×               |                   |
| 29 Mar 2021, 15:22:47 | David Novak     | London lock     | ×               |                   |
| 止 Export              |                 | ltems per page: | 10 • 1 - 2 of 2 | < >               |

### Door and User Info Pages

### Click on a door or user to see their Info page with detailed information & additional tools

You can view an Info page by **clicking on a specific door or user** in one of your <u>Dashboard tabs</u>. From here you can edit information, view shared keys & latest activity, unlock a door remotely, remove a user from the Dashboard ...

|                                                      | REMOTE DOOR L                        | JNLOCK  | LATESTACTIVITY                                            |                                       |
|------------------------------------------------------|--------------------------------------|---------|-----------------------------------------------------------|---------------------------------------|
| Private door                                         | 🔓 Lock 🛛 👌 Unlock                    |         | < 🚺 David Novak                                           |                                       |
| Door Details                                         | Latest Activity                      |         | User Details                                              | ✓ Latest Activity                     |
| Nerne<br>PhrNete door<br>Decration<br>Junt 531       | David Novak<br>yesterday at 15:22:49 |         | Name<br>David Novak<br>Emai<br>demovideo-david@klevio.com | Private door<br>yesterday at 15:22:49 |
| Property ID<br>42                                    |                                      | DETAILS | Phone -                                                   | London lock<br>yesterday at 15:22:47  |
| -<br>Online                                          |                                      |         |                                                           |                                       |
| Dwner<br>Building Manager                            |                                      |         | User Keys                                                 | +                                     |
| Recode writed:<br>• Set QR code unlock for this door |                                      |         | Filter keys                                               | d keys                                |
| Keys                                                 | +                                    | KEYS    | Door Activated Features Shared by Labels                  |                                       |
| Filter keys                                          |                                      |         | Private door 🗸 QA2                                        |                                       |
| Show expire                                          | ed keys                              |         | London lock 🗸 QA2 test                                    |                                       |
| Keyholder name Activated Features Shared by Labels   |                                      |         | 1 - 2 of 2 <<br>X Delete all keys                         | >                                     |
| David Novak 🗸 Building<br>Manager                    |                                      |         | terns par page. To                                        | -                                     |
| Items per page: 10 💌 1 = 1 of 1 <                    | >                                    |         |                                                           |                                       |
|                                                      |                                      | DEL     | ETE ALL USER KEYS                                         |                                       |

Info pages for a door (left) and a user (right)

### Key Details

# Click on a key to view or edit information, change the time limit or remove access

You'll find your keys as list entries in the Users & Keys tab (where they're also marked with a small key icon), in the Keys box of a door's Info page or in the User Keys box of a user's Info page. They can be identified by the **name of the door they open & the user they belong to.** 

Clicking on a key opens the **Key Details dialog** where you can view more information. You can also **delete the key**, which means the user will lose access to that door immediately.

In the bottom right corner of the Key Details dialog, you have an **"Edit" button** that opens an additional **Edit Key dialog** where you can customize the input fields and access additional tools.

| Key Details                                                        |                                                               |
|--------------------------------------------------------------------|---------------------------------------------------------------|
| Name<br>Private door                                               | Edit Key                                                      |
| Description                                                        | Name EDIT NAME & EDIT NAME & DESCRIPTION                      |
| Door<br>Printe door                                                | Description Unit 531                                          |
| Keyholder<br>David Novak                                           | Door<br>Private door                                          |
| Email: demovideo+david@klevio.com<br>Shared by<br>Building Manager | Kevhölder<br>David Novak<br>Email: demovideo-david@klevio.com |
| on Fri, 29 Jan 2021 17:50<br>Labels                                | Shared by<br>Building Manager<br>on Eff. 72 Jan 2022 1250     |
| -<br>Valid from<br>Fri: 29 Jap 2021 16:50                          | Labels EDIT LABELS                                            |
| Valid until<br>Until cancellation                                  | Key features EDIT TIME LIMIT                                  |
| E KEY X Delete key                                                 | ancel Edit Cancel Save changes                                |

The Key Details dialog & the Edit Key dialog

Share access with people from the Dashboard at the touch of a button & learn about the various features that can help you optimize your key management process

### How to Share Keys

- Choose **who** you want to share keys with
- Choose the **doors** you want them to access
- Choose the **type of keys** you want to share
- Review & share

Start the key sharing process by clicking on the **"Share keys & add users" button** on the Dashboard Homepage and then follow the 4 steps described above. You can also share keys directly from Door Info or User Info. More information about the different available key types & how to share keys with multiple people is available in the following articles.

| SHAR            | RE KEYS FROM T            | HE HOMEPAGE             |          | SHARE KEYS FRO                                                                                    | M US     | ER / DOOR IN                  |
|-----------------|---------------------------|-------------------------|----------|---------------------------------------------------------------------------------------------------|----------|-------------------------------|
| S C             |                           | 👤 Klevio Demo Account 🐱 |          | G                                                                                                 |          | Klevio Demo Accou             |
| Dashboard       |                           |                         |          | < 🕦 Amina Aziz                                                                                    |          |                               |
|                 | 07                        |                         | ۰        | User Details                                                                                      | 1        | Latest Activity               |
|                 | Share keys<br>& add users |                         | <b>1</b> | Name<br>Amina Aziz<br>Emai<br>demovidee+amina@Merio com                                           |          | No activity in the last 7 day |
| Latest Activity |                           |                         |          | Prone -                                                                                           |          |                               |
| User            | Door                      | Time                    |          | liser Keys                                                                                        | +        |                               |
| David Novak     | Private door              | yesterday at 15:22:49   |          | Eilter kaus                                                                                       |          |                               |
|                 |                           |                         |          | Show expl                                                                                         | red keys |                               |
|                 |                           | See more                |          | Door Activated Features Shared by Labels                                                          |          |                               |
|                 |                           |                         |          | Lordon lock V S Klevic Demo<br>Account<br>X Delete all keys Items per page <u>10 v</u> 1-1 of 1 < | >        |                               |
|                 |                           |                         | >        |                                                                                                   |          |                               |

You can share keys from the Dashboard Homepage (left) or from a specific Door or User Info page (right)

Types of Keys

### Regular / permanent keys

If no special features are activated during key-sharing, you share a regular or permanent key. As a security precaution, regular keys **cannot be shared further by your users**. They also must be manually deleted if you wish to revoke a user's access privileges.

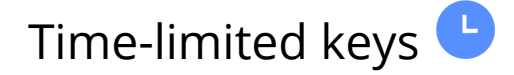

You can **define the dates for which a key will be valid.** Outside of this time period, the user will not be able to use the key. These are called time-limited keys, and you can edit their validity even after they've been shared. Learn how you can extend a user's time-limited key >

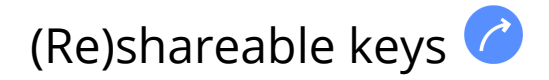

Unlike other types, (re)shareable keys **enable your users to share their keys with other people.** We advise you to only use this feature with people you trust (like your business partner, your office manager ...), as it means you share your key management responsibilities with them. As the master keyholder, you will still be able to **monitor who your partners share their shareable keys with.** 

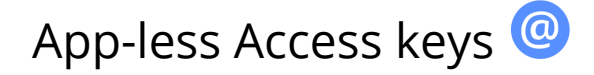

This feature is best suited for **one-time users** who would find it a hassle to register with Klevio just to enter a property once. With App-less access, a user can unlock your door a set number of times by **tapping an email link & entering a special code** you shared with them separately. For a more comprehensive guide, please <u>read the App-less access articles on help.klevio.com ></u>

### Sharing Keys in Bulk

#### Upload a simple .csv spreadsheet of users

At the first step of the <u>key sharing process</u> - where you choose the people you want to share keys with - click on the **"Import user list"** option. Follow the instructions in that tab and use the **spreadsheet template** provided to properly format the user information you want to upload.

|                                                                                      | IMPOF                                                                                       | RT USER LIST                                                  |                               |
|--------------------------------------------------------------------------------------|---------------------------------------------------------------------------------------------|---------------------------------------------------------------|-------------------------------|
|                                                                                      |                                                                                             |                                                               |                               |
| 1 Keyholder                                                                          | 2 Keys                                                                                      | 3 Key features                                                | 4 Share keys                  |
| Choose the user you wan                                                              | nt to share keys with by selecting                                                          | g one of the following options:                               |                               |
| Existing user                                                                        | New user Im                                                                                 | port user list                                                |                               |
| To share keys with a large<br>correctly formatted, so w<br>Step 1: Click here to dow | e number of users, you can imp<br>e recommend following the ste<br>nload example .csv file. | ort your contacts as a .csv file. It's imp<br>ps shown below: | portant that the .csv file is |
| Step 2: Import the file in row).                                                     | Excel (help) or Google Sheets (h                                                            | elp) and populate it with your own us                         | sers (add each user in a new  |
| Step 3: Export file to .csv.                                                         |                                                                                             |                                                               |                               |
| Step 4: Choose the file ar                                                           | nd click "Upload": Browse                                                                   | No file selected.                                             |                               |
|                                                                                      |                                                                                             |                                                               | Next                          |
|                                                                                      |                                                                                             |                                                               |                               |

You can share keys in bulk by uploading a formatted spreadsheet with multiple users in the "Import user list" tab

View unlock activity, find out who has access to which doors and which keys you've shared have expired

### Who Has Access to a Door?

## Use the Users & Keys tab to view & filter your users and their keys

The Users & Keys tab is a list of all your users and the keys you've shared with them. By default, the list initially only shows users, but by clicking on the **blue key button** or the **"Show all" button**, a drop-down with keys for each user will appear. You can also use the **filter** option above if you're maybe looking for a specific user, a specific account email or keys for a specific door.

Clicking on any user or key will take you to the **user's Info page or the key's Details page** respectively. <u>Click here to learn more about User Info</u> and <u>click here for more on Key Details</u>.

| C C Klevio Demo Account ~                                   |                     |
|-------------------------------------------------------------|---------------------|
| Users & Keys                                                |                     |
| USERS & Filter by user or key details (separated by commas) | SHOW                |
| Name ↓ Email Activated Features Shared by Keys Show all     | ALL KEYS            |
| Amina Aziz demovideo+amina@klevio.com 🗸 🕞                   |                     |
| David Novak demovideo+david@klevio.com 🗸                    | OW KEYS<br>HIS USER |
| Private door Klevio Demo Account                            |                     |
| Condon lock test V Klevio Demo Account                      |                     |
| EXPORT                                                      |                     |

See who you've shared which keys with in the Users & Keys tab

### Event Log

#### View & filter access activity going back 90 days

Find out who's been entering your properties and when by viewing the **Event Log tab.** Use the **filter** options above to narrow the scope down to a specific time period, a specific door or a specific user.

You can also export this list of access activity (with filters applied), by clicking on the "**Export**" link in the bottom left corner.

|              |          | G                     |                 |                    | Klevio Demo Account |
|--------------|----------|-----------------------|-----------------|--------------------|---------------------|
|              |          | Event Log             |                 |                    |                     |
|              | •        | From date 24/03/2021  | Filter by users | Filter by doors    |                     |
|              | <b>±</b> | To date<br>30/03/2021 | 1               |                    | Reset all filters 🕢 |
| VENT LOG TAB |          | Time                  | User            | Door               | Unlock              |
|              |          | 29 Mar 2021, 15:22:49 | David Novak     | Private door       | ×                   |
|              |          | 29 Mar 2021, 15:22:47 | David Novak     | London lock        | ×                   |
| XPORT LOG    |          | 🛃 Export              |                 | Items per page: 10 | ▼ 1-2 of 2 < >      |

Get an overview of your access activity in the Event Log tab

### Exporting Logs

### Export Doors, Users & Keys and the Event Log

In the Dashboard you can easily export the lists from your Doors, Users & Keys and Event Log tabs in the form of a spreadsheet file.

In each tab, you can find the **"Export" button** in the bottom left corner of the list. In Users & Keys, you can decide whether you want the exported document to list the information by users or by keys.

If you apply any **filters** to your list, the exported file will only show the filtered results.

|           |          |                       |                 |                    | •                   |
|-----------|----------|-----------------------|-----------------|--------------------|---------------------|
|           |          | Event Log             |                 |                    |                     |
|           | •        | From date 24/03/2021  | Filter by users | Filter by doors    | •                   |
|           | <b>±</b> | To date<br>30/03/2021 |                 |                    | Reset all filters 🚯 |
|           | =        | Time                  | User            | Door               | Unlock              |
|           |          | 29 Mar 2021, 15:22:49 | David Novak     | Private door       | ×                   |
|           |          | 29 Mar 2021, 15:22:47 | David Novak     | London lock        | ×                   |
| XPORT LOG |          | de Export             |                 | Items per page: 10 | ✓ 1-2 of 2 < >      |

Each of the lists in the Dashboard has an "Export" button in the lower left corner

### Viewing Expired Keys

## Use the "Show expired keys" feature in Door Info or User Info

By default, **expired time-limited keys do not show up** in any of your lists. You can only view them in the "Keys" box of a Door or User Info page, where you need to activate the **"Show expired keys"** checkbox. The expired keys will show up alongside the other keys in the list.

| Lisor Kous     |           |          |                                        |                 |
|----------------|-----------|----------|----------------------------------------|-----------------|
| User Keys      |           |          | +                                      |                 |
| Hiter keys     |           |          | Show expired keys                      | SHOW EXPIRED KE |
| Door           | Activated | Features | Shared by Labels                       |                 |
| London lock    | ~         | G        | Klevio Demo limited                    | AN EXPIRED K    |
| London lock    | ~         | 0        | Klevio Demo<br>Account                 |                 |
| 🗙 Delete all k | eys       |          | 1 - 2 of 2 < ><br>Items per page: 10 ▼ |                 |

View time-limited keys that are no longer valid by ticking the "Show expired keys" checkbox in Door Info or User Info

Edit and revoke access privileges, edit information, unlock doors remotely & enable special digital access features like Quick Access

### Editing Information

#### Edit users and doors

To edit information for a door or a user, navigate to their respective **Info page.** You can edit the information in the Details box by clicking on the **"Edit" icon** in the top right corner.

#### Edit keys

To edit information for a key, click on a key to open the **"Key Details" dialog.** Then, click on the **"Edit" button** to make the fields editable & reveal additional settings.

|    | EDIT DOOR / US                                        | ER DETAILS                           |                                                               |
|----|-------------------------------------------------------|--------------------------------------|---------------------------------------------------------------|
| 3  | c                                                     | 👤 Klevio Demo Account 🛩              | Key Details                                                   |
|    | < Private door                                        | 🔒 Lock 🛛 🔒 Unlock                    | New                                                           |
|    | Door Details                                          | Latest Activity                      | Private door                                                  |
| •  | Name<br>Private door<br>Devotition                    | David Novak<br>yesterday at 15:22:49 | Description<br>Unit 531                                       |
| =: | Providy (D<br>42                                      |                                      | Door<br>Private door                                          |
|    | Satus<br>Online<br>Owner                              |                                      | Keyholder<br>David Novak<br>Email: Gemovideo-david9klevio.com |
|    | QR table unlock<br>+ Set QR code unlock for this door |                                      | Shared by<br>Building Manager<br>on Fit 77 (Jan 2021) 550     |
|    | Keys +                                                |                                      | Labels                                                        |
|    | Filter keys                                           |                                      | Valid from<br>Fri, 29 Jan 2021 16:50                          |
|    | Keyholder name Activated Features Shared by Labels    |                                      | Valid until                                                   |
|    | David Novak V Klevio Demo<br>Account                  |                                      | Until cancellation                                            |
|    | Items per page: 10 📼 1 = 1 of 1 < >                   |                                      | × Delete key Cancel Edit EDIT KEY DETA                        |

Use the "Edit" button or "Edit" icon to edit details & settings for doors, users or keys

### Extending a time-limited key

### Add or change the time-limit by editing Key Details

To change the validity of a time-limited key, click on the key in any of your lists to open up **Key Details.** Then, click on the **"Edit" button** to open the editing dialog where you can scroll down and **adjust the dates** for when the key should be active. Don't forget to hit **"Save changes"** once you've finished editing.

| Key Details                                      |   | Edit Key                          |                       |
|--------------------------------------------------|---|-----------------------------------|-----------------------|
| Name                                             |   |                                   |                       |
| Main Entrance                                    |   | Description                       |                       |
| Developing                                       |   | Main building street-side door    |                       |
| Main building street side door                   |   |                                   |                       |
| Main building screet-side door                   |   | Door                              |                       |
| Door                                             |   | London lock                       |                       |
| London lock                                      |   | Kevholder                         |                       |
|                                                  |   | David Novak                       |                       |
| Keyholder                                        |   | Email: demovideo+david@klevio.com |                       |
| David Novak<br>Email: demovideo+david@klevio.com |   | Shared by                         |                       |
|                                                  |   | Klevio Demo Account               |                       |
| Shared by                                        |   | on Tue, 30 Mar 2021 17:02         |                       |
| Klevio Demo Account                              |   |                                   |                       |
| on Tue, 30 Mar 2021 17:02                        | - | Labels                            |                       |
| Labels                                           |   | test 🛞                            |                       |
| test                                             |   |                                   |                       |
|                                                  |   | Key features                      |                       |
| Key features                                     |   | Time-limited key                  |                       |
| C Time-limited key                               |   |                                   |                       |
| · ····· · ···· · · · · · · · · · · · ·           |   | Valid from                        |                       |
| Valid from                                       |   | Sat, 10 Apr 2021 at 10 * . 00 *   | EDIT KEY VALIDITY HER |
| Sat, 10 Apr 2021 10:00                           |   | Valid to                          |                       |
|                                                  |   | Mon. 12 Apr 2021 at 10 - : 00 -   |                       |
| Mon. 12 Apr 2021 10:00                           |   |                                   |                       |
| Midh, 12 Apr 2021 10.00                          | - |                                   |                       |
| M Delete key                                     |   | Cancel Save changes               |                       |

You can change the validity of time-limited keys by editing Key Details

### Open a Door Remotely

#### Open a door from the Dashboard in Door Info

The button for unlocking your door remotely is in the **top right corner of any Door Info page**.

Depending on the way your Klevio is installed, your doors can have two different types of unlock commands. If your door has a buzzer-style mechanism that releases the door for a few seconds and then resecures itself, you will have an **"Open" button.** If the door is equipped with an electrical key-turning mechanism, you will have to **"Unlock" and then "Lock"** the door back again manually, as the door cannot resecure itself automatically.

|    | •                                                    |                   |                       |              |  |
|----|------------------------------------------------------|-------------------|-----------------------|--------------|--|
|    | < Private door                                       |                   | 🔒 Lock 🔒 Unlock       | UNLOCK7 LOCI |  |
| •  | Door Details                                         | 1                 | Latest Activity       |              |  |
| ÷  | Name<br>Private door                                 |                   | David Novak           |              |  |
| =: | Description<br>Unit 531                              |                   | yesterday at 15:22:49 |              |  |
|    | Property ID                                          |                   |                       |              |  |
|    | Status<br>Status                                     |                   |                       |              |  |
|    | Online                                               |                   |                       |              |  |
|    | Klevio Demo Account                                  |                   |                       |              |  |
|    | QR code unlock<br>+ Set QR code unlock for this door |                   |                       |              |  |
|    |                                                      |                   |                       |              |  |
|    | Keys                                                 | +                 |                       |              |  |
|    | Filter keys                                          |                   |                       |              |  |
|    |                                                      | Show expired keys |                       |              |  |
|    | Keyholder name Activated Features Shared by La       | bels              |                       |              |  |
|    | David Novak 🗸 Klevio Demo<br>Account                 |                   |                       |              |  |
|    | Items per page: 1 - 1 of 1                           | $\langle \rangle$ |                       |              |  |
|    |                                                      |                   |                       |              |  |

Buttons for opening your doors remotely can be found in the top right corner of any door's Info page

### Quick Access with a QR code

## Generate QR codes that your users can scan to unlock your doors faster

To generate QR codes for a particular door, go to that door's **Info page**. At the bottom of the Door Details box, click on **"+ Set QR code unlock for this door"**. This will open a new dialog where you can customize your code. Learn more about QR code settings at help.klevio.com >

Once you're happy with your code, hit the **Generate QR code button** and a dialog will appear where you can **print out** your new code. All of your generated codes will be **saved in the Door Details box** if you ever need to print them out again or **delete** them.

Watch a video demonstration of how Quick Access works >

| < Private door                                       |                        | 🔒 Lock                               | 🔒 Unlock |                       |
|------------------------------------------------------|------------------------|--------------------------------------|----------|-----------------------|
| Door Details                                         | /                      | Latest Activity                      |          |                       |
| Name<br>Private door<br>Description<br>Unit 531      |                        | David Novak<br>yesterday at 15:22:49 |          |                       |
| 42<br>Status<br>Online<br>Owner                      |                        |                                      |          | GENERATE OR CODES FOR |
| QR code unlock<br>+ Set QR code unlock for this door |                        |                                      |          | QUICK ACCESS          |
| Keys                                                 | +                      |                                      |          |                       |
| Filter keys                                          | Show expired keys      |                                      |          |                       |
| Keyholder name Activated Features                    | s Shared by Labels     |                                      |          |                       |
| David Novak 🗸                                        | Klevio Demo<br>Account |                                      |          |                       |
|                                                      |                        |                                      |          |                       |

Set up Quick Access for your door in the door's Info page

### **Revoking Access**

### Delete a key in the Key Details dialog

You can revoke someone's access at any time by **deleting their keys.** 

To delete a key, just click on the key in question to bring up the **Key Details** dialog and then click on the **"Delete key"** button at the bottom of the box.

|            | Key Details                                                   |
|------------|---------------------------------------------------------------|
|            | Name<br>Private door                                          |
|            | Unit 531<br>Daor<br>Private door                              |
|            | Keyholder<br>David Novak<br>Email: demovideo+david@klevio.com |
|            | Shared by<br>Building Manager<br>on Fri, 29 Jan 2021 17:50    |
|            | Labels<br>-<br>Valid from                                     |
|            | Fri, 29 Jan 2021 16:50<br>Valid until<br>Until cancellation   |
| DELETE KEY | X Delete key Cancel Edit                                      |
|            |                                                               |

When you delete a user's key, the user immediately loses access to that door

### Removing a User & All Their Keys

# Revoke all access for a user immediately with the "Delete all keys" button

Navigate to the **user's Info page**, where you can find the "Delete all keys" button in the bottom left corner of the "User Keys" box.

This action is irreversible and will **remove the user from your Dashboard.** If you'll want to share access with this user again in the future, you will need to add them as a new user when sharing your keys.

|                    | User Details                                                             | Latest Activity                                                               |
|--------------------|--------------------------------------------------------------------------|-------------------------------------------------------------------------------|
|                    | Name<br>David Novak<br>Email<br>demovideo+david@klevio.com<br>Phone<br>- | Private door<br>yesterday at 15:22:49<br>London lock<br>yesterday at 15:22:47 |
|                    | User Keys +                                                              |                                                                               |
|                    | Filter keys                                                              |                                                                               |
|                    | Door Activated Features Shared by Labels                                 |                                                                               |
|                    | Private door 🗸 QA2                                                       |                                                                               |
|                    | London lock 🗸 QA2 test                                                   |                                                                               |
| LETE ALL USER KEYS | 1 - 2 of 2 < ><br>★ Delete all keys<br>Items per page: 10 ▼              |                                                                               |

The "Delete all keys" button on a user's Info page revokes all of the user's access privileges & removes them from the Dashboard

### Support & Contact

Support & Contact

### Contact us

We're happy to hear any questions, suggestions or comments you may have about Klevio. We are continually striving to improve our service to you.

#### Dashboard support chat

You can speak to us directly from the Dashboard by clicking on the **Account Drop-Down Menu** in the upper right corner of the screen, and choosing **"Support Chat"**. A chat dialog will pop up where you can speak to our Customer Support Team.

#### Customer support email

If you prefer to reach out to us via email, please write to us at <a href="mailto:support@klevio.com">support@klevio.com</a>.

### Learn more

Additional helpful articles are available on our Support page at <u>https://help.klevio.com</u>.

Watch a comprehensive runthrough of the Dashboard on the <u>Klevio Youtube channel</u>:

▶ WATCH THE DASHBOARD EXPLAINER VIDEO

Dash-QSG:1.0-202106-SW:0.20.1 ©2021 Klevio

#### Visit our website at <u>www.klevio.com</u>

General enquiries at <u>info@klevio.com</u> Customer support at <u>support@klevio.com</u> Klevio for business at <u>sales@klevio.com</u>

Reach out to us during business hours: +(44) 20 3322 7981

Follow us on social media: @klevio/@klevioteam LONDON OFFICE *Klevio Ltd* 415 The Archives Unit 10 High Cross Centre Fountayne Rd London N15 4BE, UK Registered in England No: 09971722 VAT Reg No: GB231662526 LJUBLJANA OFFICE *Klevio d.o.o.* Šmartinska cesta 106 1000 Ljubljana, SI Registered in Slovenia No: 7103280000 VAT ID: SI20292228